#### Lantech

Device Server Self Quick Test Step

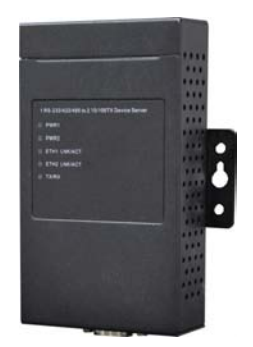

#### **Environment: personal computer x 1**

RS-232 cable x 1

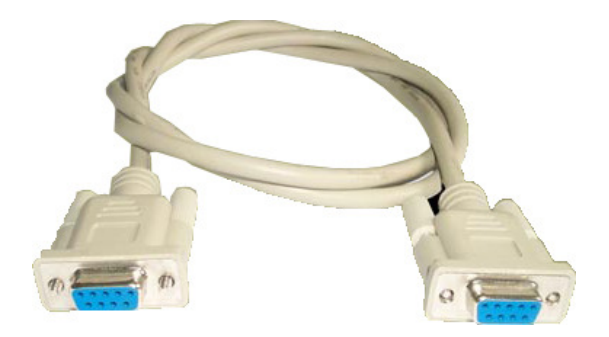

1. Configure the local NIC's IP to 192.168.10.10 (Or 3~255)

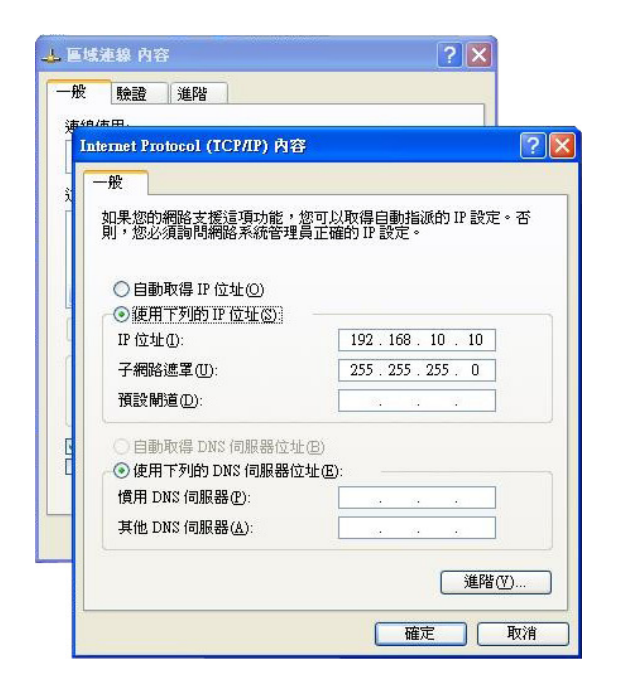

2. Open internet explorer and enter https://192.168.10.2 at URL.

| 🗿 Serial Device Server - Microsoft Internet Exp | lorer              |                              | - 6 🛛       |
|-------------------------------------------------|--------------------|------------------------------|-------------|
| 檔案(E) 編輯(E) 檢視(Y) 我的最愛(A) 工具                    | ① 説明(出)            |                              |             |
| 🔇 l-ā - 🕥 - 💌 🗟 🏠 🔎                             | 搜尋 🌟 我的最爱 🚱 👔      | 🗟 • 😓 🔯 • 🛄 🇱 🚺 🚳 🦓          |             |
| 網址(1) m https://192.168.10.2/                   |                    |                              | 🔽 🛃 移至 連結 🎽 |
| Indust                                          | rial Networ        | king Platform Design Partner |             |
| MENU                                            | System Information | 1                            |             |
| Serial Device Server                            | IP Address         | 192.168.10.2                 |             |
| B System                                        | MAC Address        | 00:1E:94:51:00:4C            |             |
| Port Serial Setting Management                  | Firmware Version   | 1.1f                         |             |
| Save/Reboot                                     |                    |                              |             |
| Help                                            |                    |                              |             |
|                                                 |                    |                              |             |
|                                                 |                    |                              |             |
|                                                 |                    |                              |             |
|                                                 |                    |                              |             |
|                                                 |                    |                              |             |
|                                                 |                    |                              |             |
|                                                 |                    |                              |             |
|                                                 |                    |                              |             |
|                                                 |                    |                              |             |
|                                                 |                    |                              |             |
| ⑧ 完成                                            |                    |                              | 👌 🍘 網際網路    |

3. Open X-ware and it will auto detect device server. If not please press broadcast.

| 🍠 X-Ware                             |               |               |                    |                      |       |                                 |
|--------------------------------------|---------------|---------------|--------------------|----------------------|-------|---------------------------------|
| File Device Configuration COM Config | uration Optio | ons Help      |                    |                      |       |                                 |
| Broadcast Bevice Remove Mar          | COM Linna     | Wizard Wizard | d Wizard<br>Vizard |                      |       | _                               |
| E Device List                        | Refre         | sh            |                    | Device List          | alive | e <b>L</b> warning<br>available |
| 192.168.10.2                         | + Number      | IP address    | MAC Address        | Name                 | Model | Status                          |
| - Com List                           | 1             | 192.168.10.2  | 00:1E:94:51:00:4C  | DeviceServer-DEFAULT | 5012  | Alive, Logged in                |
| - 👸 IP Collection<br>- 😴 System Log  |               |               |                    |                      |       |                                 |
|                                      |               |               |                    |                      |       |                                 |
|                                      |               |               |                    |                      |       |                                 |
|                                      |               |               |                    |                      |       |                                 |
|                                      |               |               |                    |                      |       |                                 |
|                                      |               |               |                    |                      |       |                                 |
|                                      |               |               |                    |                      |       |                                 |
|                                      |               |               |                    |                      |       |                                 |
|                                      |               |               |                    |                      |       |                                 |
| 1                                    |               |               |                    |                      |       |                                 |

4. Click 192.168.10.2 and select port 1 to see the detail. It is show "No VCOM Connect"

| 🍠 Х- Жате                                               |                                                           |                           |
|---------------------------------------------------------|-----------------------------------------------------------|---------------------------|
| File Device Configuration COM Configuration Options Hel | p                                                         |                           |
| Broadoast Add Bevice Benove Map COM                     | Wizard Wizard                                             |                           |
| E Serial Settings Ser                                   | ice Mode Notification                                     |                           |
| Device List                                             | VALUCON MUCH                                              |                           |
| g port1                                                 |                                                           |                           |
| Virtual COM List Virtual COM Mode                       |                                                           |                           |
| IP Collection                                           | Igs Misc.                                                 |                           |
| System Log Data Port# 4                                 | 100 Edit IP Port Number I die Timeout 0 (0-60000) Seconds |                           |
| Control Port# 4                                         | UI Aive Check 0 (0-60030) Seconds                         |                           |
| Multilink                                               |                                                           |                           |
| Max Connection                                          | 3                                                         |                           |
| 1                                                       | <b>_</b>                                                  |                           |
| Destination H                                           | ost VCOM Name                                             |                           |
| 1                                                       | Waiting for VCOM connect - Gate VCom                      |                           |
|                                                         |                                                           |                           |
|                                                         | 📥 Goto VCom 🛛 🗬 Unmap VCom                                |                           |
| 3                                                       | 📥 Goto VCom 🛛 🗬 Unmap VCom                                |                           |
| 4                                                       |                                                           |                           |
|                                                         | Goto VCom                                                 |                           |
| 5                                                       | 📥 Goto VCom 🛛 🗬 Unmap VCom                                |                           |
|                                                         |                                                           |                           |
|                                                         |                                                           |                           |
|                                                         |                                                           |                           |
|                                                         |                                                           |                           |
|                                                         |                                                           | 1                         |
| S Refresh                                               |                                                           | Apply Only Apply and Save |
|                                                         |                                                           |                           |
|                                                         |                                                           |                           |

button to select a Virtual COM

5. Press the

**4** Map Virtual COM

| File Device Configuration COM Config | uration Options Help                                                                                                    |
|--------------------------------------|----------------------------------------------------------------------------------------------------|
| Percent Device Device Perce          | Serial Settings Service Mode Notification<br>port<br>Service Mode Virtual COM Mode V<br>Virtual COM Settings<br>Data Port 4000<br>Control Port 4000<br>Virtual COM Name<br>(Validated charaters of virtual COM name is<br>A.Z., as and 0.9. Max Length of the name is<br>A.Z., as and 0.9. Max Length of the name is<br>A.Z., as and 0.9. Max Length of the name is<br>Destination Host<br>COMM<br>COMM |
|                                      | P Retresh 🔊 Apply Only 🛷 Apply and Save                                                                                                    |

6. Choose the COM you are connected. In this case we select COM3 to test.

| 🍠 X-Ware                                                                                                    |                                                                                                    | 💶 🗗 🗙      |
|----------------------------------------------------------------------------------------------------|----------------------------------------------------------------------------------------------------|------------|
| File Device Configuration COM Config                                                                                                    | guration Options Help                                                                                                    |            |
| X-Ware     Free Device Configuration   COM Configuration     Configuration   COM Configuration     Volume   Device List     VOID List   VOID List     VOID List   Setup Wrard     P Collection   System Log | Serial Settings   Service Mode   Vistaard     Vistaard   Vistaard   Vistaard     Serial Settings   Service Mode   Notification     Pott   Service Mode   Virtual COM Mode     Virtual COM Mode   Virtual COM Mode   Image: Service Mode     Virtual COM Mode   Select a Virtual COM Name   Image: Seconds     Control Portit   Select a Virtual COM Name   Image: Seconds     Multilink   Arc, arc and 0.9. Max Length of the name   Image: Virtual COM Name     Image: Control Portit   Image: Seconds   Image: Virtual COM Name     Image: Control Portit   Common Common Common   Image: Virtual COM Name     Image: Common Host   Common   Image: Virtual COM Name     Common Host   Common   Image: Virtual COM Name     Common   Common   Image: Virtual COM Name     Common   Image: Virtual COM Name   Image: Virtual COM Name     Common   Image: Virtual COM Name   Image: Virtual COM Name     Common   Image: Virtual COM Name   Image: Virtual COM Name     Image: Virtual Common   Image: Virtual COM Name   Image: Virtual COM Name     Image: Virtual Common   Image: Virt |            |
|                                                                                                    | Goto VCom Umap VCom                                                                                                    |            |
|                                                                                                    | 19 Refresh                                                                                                    | Apply Only |

7. If the connection is right, it'll show the destination host. If not please check step 6.

| File   Device Configuration   Options   Help     Proadest   Image: Configuration   Device   Device   Device     Broadest   Image: Configuration   Image: Configuration   Device   Device     Broadest   Image: Configuration   Image: Configuration   Image: Configuration   Image: Configuration     Broadest   Image: Configuration   Image: Configuration   Image: Configuration   Image: Configuration     Image: Configuration   Serial Settings   Service Mode   Notification   Image: Configuration     Image: Configuration   Service Mode   Virtual COM Mode   Image: Configuration   Image: Configuration     Image: Configuration   Image: Configuration   Image: Configuration   Image: Configuration   Image: Configuration     Image: Configuration   Image: Configuration   Image: Configuration   Image: Configuration   Image: Configuration   Image: Configuration     Image: Configuration   Image: Configuration   Image: Configuration   Image: Configuration   Image: Configuration   Image: Configuration     Image: Configuration   Image: Configuration   Image: Configuration   Image: Configuration   Image: Configuration   Image                                                                                                    | File Device Configuration COM Config                                                                                                    | uration Options Help                                                                                                    |
|----------------------------------------------------------------------------------------------------|----------------------------------------------------------------------------------------------------|----------------------------------------------------------------------------------------------------|
| Broadcas   Device Lit     Broadcas   Device Lit     Broadcas   Service Mode     Nutraid   Service Mode     Nutraid   Service Mode     Vitual CDM Mode   Vitual CDM Mode     Service Mode   Vitual CDM Mode     Vitual CDM Kettings   Deta Port# 4000     Edit IP Port Number   Idle Timeout [0]     Ontor Port# 4000   Edit IP Port Number     Control Port# 4000   Edit IP Port Number     Max Connections   Image: Vitual CDM Name     Image: Image: Ima |                                                                                                    |                                                                                                    |
| Image: Solor VCom   Image: VCom     Image: Solor VCom   Image: VCom     Image: Solor VCom   Image: VCom     Image: Solor VCom   Image: VCom     Image: Solor VCom   Image: VCom     Image: Solor VCom   Image: VCom     Image: Solor VCom   Image: VCom     Image: Solor VCom   Image: VCom     Image: Solor VCom   Image: VCom                                                                                                    | Broadcast<br>Broadcast<br>Broadcast | Image: Service Mode   Notification     Service Mode   Notification     Service Mode   Vitual CDM Mode     Vitual CDM Settings   Edit IP Port Number     Data Port#   4000     Control Port#   4000     Maximum   Misc.     Data Port#   4000     Edit IP Port Number   Ide Timeout ()     Control Port#   4001     Other Mode   Aive Check ()     Multiink   Max Connections     1      Destination Host   VCDM Name     1      2      3      3      4      5      4      Goto VCom      4 |
|                                                                                                    |                                                                                                    |                                                                                                    |

8. This figure show Ethernet ping status and VCOM connect status.

| C:Windowsisystem52/0mit.exe - ping 192.106.10.2 -1      |                                                                              |
|---------------------------------------------------------|------------------------------------------------------------------------------|
| Reply from 192.168.10.2: bytes=32 time=-29ms TTL=64 🛛 🔺 |                                                                              |
| Reply from 192.168.10.2: bytes=32 time=2ms TTL=64       |                                                                              |
| Reply from 192.168.10.2: bytes=32 time=2ms TTL=64       | Configuration COM Configuration Options Help                                 |
| Reply from 192.168.10.2: bytes=32 time=-29ms TTL=64     |                                                                              |
| Reply from 192.168.10.2: bytes=32 time=2ms TTL=64       | wcom Device Firmware                                                         |
| Reply from 192.168.10.2: bytes=32 time=3ms TTL=64       |                                                                              |
| Reply from 192.168.10.2: bytes=32 time=-29ms TTL=64     | Device Device Map COM COM Wizard                                             |
| Reply from 192.168.10.2: bytes=32 time=2ms TTL=64       | are Serial Settings Service Mode Notification                                |
| Reply from 192.168.10.2: bytes=32 time=2ms TTL=64       |                                                                              |
| Reply from 192.168.10.2: bytes=32 time=2ms TTL=64       | 192 Service Mode Virtual COM Mode                                            |
| Reply from 192.168.10.2: bytes=32 time=-28ms TTL=64     |                                                                              |
| Reply from 192.168.10.2: bytes=32 time=2ms ITL=64       | VCOM L Virtual COM Mode                                                      |
| Reply from 192.168.10.2: bytes=32 time=2ms IIL=64       | COM                                                                          |
| Reply from 192.168.10.2: bytes=32 time=2ms IIL=64       | Setup W Virtual COM Settings Misc.                                           |
| Reply from 192.168.10.2: bytes=32 time=35ms 11L=64      | P Collec Data Port# 4000 Edit IP Port Number Idle Timeout 0 (0-65535) Second |
| Reply from 192.168.10.2: Dytes=32 time=3ms 11L=64       | System I Control Port# 1001 # Man Virtual COM Alive Check 0 0-65535) Second  |
| Reply from 172.108.10.2. Dytes-32 time-3508 116-64      |                                                                              |
| Reply from 172.108.10.2. Dytes-32 time-305 116-64       | second 1                                                                     |
| Poply from 192.108.10.2. Dytes 32 time-2ms 110-04       | TY GIOLE IN                                                                  |
| Reply from 192.168.10.2: bytes=32 time=3ms TTL=64       | Max Connections                                                              |
| Reply from 192 168 10 2: https:// time=2mg TTL=64       |                                                                              |
| Reply from $192.168.10.2$ ; butes=32 time=2ms TTL=64    |                                                                              |
| Reply from 192.168.10.2: bytes=32 time=2ms TTL=64       | Destination Host VCOM Name                                                   |
| Reply from 192.168.10.2: bytes=32 time=2ms TTL=64       |                                                                              |
| Reply from 192.168.10.2: bytes=32 time=3ms TTL=64       | 192.168.10.10 COM3 🖾 Goto VCom 📢 Unmap VCom                                  |
| Reply from 192.168.10.2: bytes=32 time=2ms TTL=64       |                                                                              |
| Reply from 192.168.10.2: bytes=32 time=-29ms TTL=64     | 🕹 Gata VCam 🖉 Usman VCam                                                     |
| Reply from 192.168.10.2: bytes=32 time=2ms TTL=64       |                                                                              |
| Reply from 192.168.10.2: bytes=32 time=2ms TTL=64       | 3                                                                            |
| Reply from 192.168.10.2: bytes=32 time=2ms TTL=64       | 🚍 Goto VCom 🔍 Unmap VCom                                                     |
| Reply from 192.168.10.2: bytes=32 time=3ms TTL=64       | 4                                                                            |
| Reply from 192.168.10.2: bytes=32 time=2ms TTL=64       | 🚍 Goto VCom 🛛 🗬 Unmap VCom                                                   |
| Reply from 192.168.10.2: bytes=32 time=2ms TTL=64       |                                                                              |
| Reply from 192.168.10.2: bytes=32 time=2ms TTL=64       |                                                                              |
| Reply from 192.168.10.2: bytes=32 time=3ms TTL=64       |                                                                              |
| Reply from 192.168.10.2: bytes=32 time=2ms TTL=64       |                                                                              |
| Reply from 192.168.10.2: bytes=32 time=2ms TTL=64       |                                                                              |
| Reply from 192.168.10.2: bytes=32 time=-29ms TTL=64     |                                                                              |
| Reply from 192.168.10.2: bytes=32 time=-29ms TTL=64     | Apply Only 🛷 Apply an                                                        |
| Reply from 192.168.10.2: bytes=32 time=-29ms IIL=64     |                                                                              |
| Reply From 172.158.10.2: bytes=32 time=2ms IIL=64       |                                                                              |
|                                                         |                                                                              |
|                                                         |                                                                              |

 Use PComm Lite 2.6 to help test. Ports: select the setting VCOM. Buad Rate: 38400, Data Bits: 8, Parity: None, Stop Bits: 1. (It is the same as Device server's default)

10. Open a new file at PComm Lite 2.6.

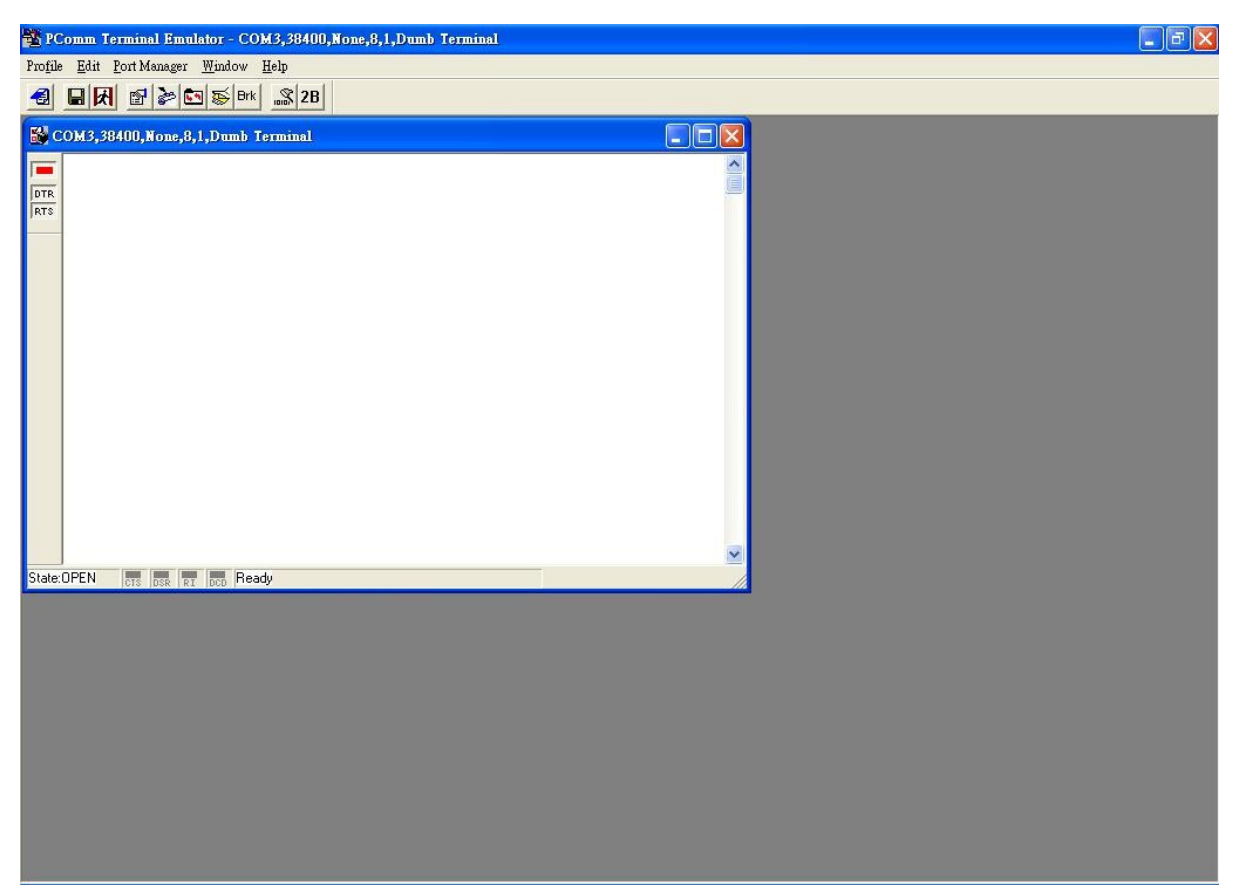

11. Check pinging status did not cause the VCOM status change.

| ÿx-₩are                                                                                                    |                                                                                                    | _ 8 X |
|----------------------------------------------------------------------------------------------------|----------------------------------------------------------------------------------------------------|-------|
| Fie Device Configuration COM (<br>Firsted as<br>X-Ware<br>Device List<br>Device List<br>P Device List<br>P Device List<br>P Device List<br>P Device List<br>P Device List<br>P COM3<br>Setup Wizard<br>P Collection<br>System Log | Cantguraban Option Hab     Image Configuration     Image Configuration     Image Configu |       |
|                                                                                                    |                                                                                                    |       |

12. Check pinging status did not cause the VCOM status change.

| <b>*</b> • •                                                                                                    |                                                                                                    |
|----------------------------------------------------------------------------------------------------|----------------------------------------------------------------------------------------------------|
| J L-Ware<br>File Davies Configuration COM (                                                                                                    | Configuration Options Help                                                                                                    |
| Broadcast<br>Broadcast<br>Werkee<br>Broadcast<br>Werkee<br>Broadcast<br>Werkee<br>Broadcast<br>Broadcast | John Gradon Opbors Heip VCom Uizard Uizard Uizard   Map DOM Urgan Wizard Uizard   Vitual COM Name COM3   Remote Device Name DeviceServer-DEFAULT   Pott Name port((Port0) |
|                                                                                                    | Serial Settings Connection Settings Statistics                                                                                                    |

13. Use PComm Lite 2.6 send pattern. (It will through the RS-232 port.)

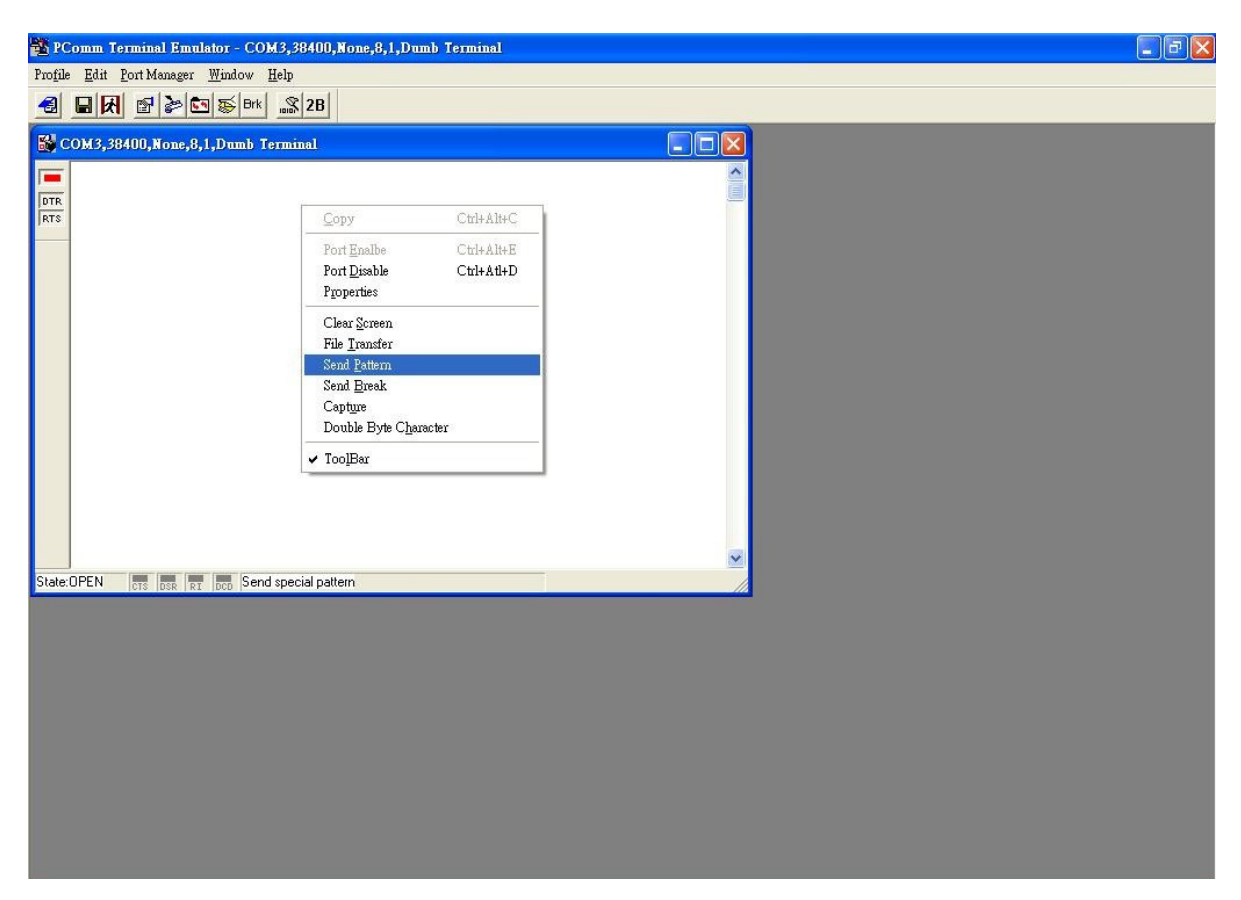

14. Here we send the "test" in ASCII code continually.

| 🐮 PComm Terminal Emulator - COM3,38400,Non | e,8,1,Dumb Terminal                                                                                                    | _ 7 × |
|--------------------------------------------|----------------------------------------------------------------------------------------------------|-------|
| Profile Edit Port Manager Window Help      |                                                                                                    |       |
|                                            |                                                                                                    |       |
| COM3,38400,None,8,1,Dumb Terminal          |                                                                                                    |       |
|                                            |                                                                                                    |       |
|                                            | Send Pattern                                                                                                    |       |
| State:OPEN TT TT Ready                     | Data Pattern     C ASCII     I t e e t     I t e e t |       |

15. It is show how much packets are send to device server.

| 😤 PComm Terminal Emulator - COM3,38400,None,8,1,Dumb Terminal                                                                 | - # × |
|----------------------------------------------------------------------------------------------------|-------|
| Profile Edit Fort Manager Window Help                                                                                         |       |
|                                                                                                    |       |
| COM3,38400,None,8,1,Dumb Terminal                                                                                             |       |
| Transmit Pattern   Port. COM3   Transmit Pattern(Hex): 74657374   Repeat Count: Until user break   Transmit Count: 130   Stop |       |
|                                                                                                    |       |

16. It is show how much packets were received in bytes.

| 🍠 X-Ware                                                 |                                                    |
|----------------------------------------------------------|----------------------------------------------------|
| File Device Configuration COM Configuration Options Help |                                                    |
| Broadcast                                                | VCOM Uzard Uzard Uzard Uzard                       |
| E X-Ware                                                 |                                                    |
| Device List                                              | Virtual COM Name COM3                              |
| - 9 port1(COM3)                                          | Bennte Device Name Device Convert DEFAILLT         |
| E 🖨 VCOM List                                            |                                                    |
| COM3                                                     | Port Name port1(Port0)                             |
| IP Collection                                            |                                                    |
| 🚽 🛐 System Log                                           | Serial Settings   Connection Settings   Statistics |
| 3 System Log                                             | TX Bytes   4649   bytes   REconnect Times   times  |
|                                                          |                                                    |